## **CHAPTER 20**

# **Introducing JHipster**

JHipster is a Yeoman-based generator that creates Spring Boot-based web applications. JHipster configures a wide variety of tools and frameworks commonly used in Spring Boot applications, improving developer productivity.

This chapter covers how to install JHipster and create a monolithic application. It also explores the generated application features and looks at how to create entities using the sub-generator and JDL Studio.

# **Introducing JHipster**

Technology is evolving rapidly and new tools, frameworks, and libraries are created daily. In recent years, there has been a lot of innovation in the JavaScript ecosystem and many high-quality, modern web development tools have been born. There are build tools like Webpack and Gulp. There are single page application (SPA) frameworks like React, Angular, and VueJS. And there are many JavaScript testing libraries like Mocha, Jasmine, and Jest. Integrating all of these tools manually is tedious and repetitive.

Yeoman (http://yeoman.io/) is a scaffolding tool that generates web projects following best practices. Yeoman provides various generators to scaffold web projects using various technologies. For example, if you want to create a React-based project, you can use generator-react, which will generate a ReactJS project with the Gulp build tool, with karma-based testing support.

JHipster (www.jhipster.tech/) is a Yeoman-based generator that generates Spring Boot-based web projects with a wide variety of options for building tools, front-end frameworks, relational databases, NoSQL databases, Spring security strategies, caching options, and more. With JHipster, you can generate Spring Boot applications with most configurations appropriately configured and then start implementing the business use cases. JHipster also provides sub-generators to generate JPA entities and a scaffolding UI for typical CRUD operations, making development faster.

# **Installing JHipster**

JHipster is a Yeoman-based generator that depends on the NPM (Node Package Manager). The following section covers the prerequisites for using JHipster.

### **Prerequisites**

Follow these steps to install JHipster:

- 1. Install JDK 17.
- 2. Install Git from https://git-scm.com/.
- 3. Install Node.js from https://nodejs.org/.
- 4. Run npm install -g generator-jhipster.

You should be able to run jhipster --help and see the various commands that JHipster supports.

# **Creating a JHipster Application**

Creating a JHipster application is easy; you simply run the jhipster command and answer the questions based on your technology's preferences and application's needs. JHipster can generate a monolithic application or a microservices-based application.

In this chapter, you will create a simple monolithic blog application and then use the relational database H2 for development and MySQL for production.

```
> mkdir jhipster-blog
```

- > cd jhipster-blog
- > jhipster

The jhipster command will ask you a series of questions. Select the options shown here:

? Which \*type\* of application would you like to create? Monolithic application (recommended for simple projects) ? What is the base name of your application? jhipsterblog ? Do you want to make it reactive with Spring Webflux? No ? What is your default Java package name? com.apress.jhblog ? Which \*type\* of authentication would you like to use? JWT authentication (stateless, with a token) ? Which \*type\* of database would you like to use? SQL (H2, PostgreSQL, MySOL, MariaDB, Oracle, MSSOL) ? Which \*production\* database would you like to use? MySQL ? Which \*development\* database would you like to use? H2 with in-memory persistence ? Which cache do you want to use? (Spring cache abstraction) Ehcache (local cache, for a single node) ? Do you want to use Hibernate 2nd level cache? Yes ? Would you like to use Maven or Gradle for building the backend? Maven ? Do you want to use the JHipster Registry to configure, monitor and scale your application? No ? Which other technologies would you like to use? ? Which \*Framework\* would you like to use for the client? Angular ? Do you want to generate the admin UI? No ? Would you like to use a Bootswatch theme (https://bootswatch.com/)? Journal ? Choose a Bootswatch variant navbar theme (https://bootswatch.com/)? Primary ? Would you like to enable internationalization support? No ? Please choose the native language of the application English ? Besides JUnit and Jest, which testing frameworks would you like to use? ? Would you like to install other generators from the JHipster

Marketplace? No

#### CHAPTER 20 INTRODUCING JHIPSTER

Based on the options selected here, JHipster will generate a Spring Boot application with the following features:

- Angular-based front end with Webpack configuration
- H2 in-memory database used in development and MySQL used for production
- Liquibase migration support for database migrations
- Spring Data JPA configured for database interaction
- Caching support configured using EHCache
- Spring Security JWT token-based authentication
- An administration dashboard showing application metrics using the Spring Boot Actuator
- Ability to change log levels at runtime through UI
- Open API-based Rest API documentation
- User accounts out of the box with login, change password, and new user registration functionality

You can run the application by running ./mvnw on Linux/MacOS or mvnw.cmd on Windows. This command will start the application dev profile and is accessible at http://localhost:8080/. Next, you'll explore the generated application.

As shown on the home page, you can log in with admin/admin, which has both the ROLE USER and ROLE ADMIN roles, or with user/user, which has only the ROLE USER role.

Log in as the admin user using admin/admin. After a successful login, you will be redirected to the home page. The top navigation bar includes the Entities, Administration, and Account menus. As you haven't created any entities yet, there won't be any entities listed in the Entities menu.

For gateway and microservice-based applications, JHipster provides a default monitoring UI to view the application metrics, such as memory consumption, thread states, garbage collection details, and HTTP request statistics, which are provided using Micrometer (Figure 20-1).

| Application Metrics                                                                            |                                   |                                                                                    |              |         |                                    |                                            |                                        |     |
|------------------------------------------------------------------------------------------------|-----------------------------------|------------------------------------------------------------------------------------|--------------|---------|------------------------------------|--------------------------------------------|----------------------------------------|-----|
| JVM Metrics                                                                                    |                                   |                                                                                    |              |         |                                    |                                            |                                        |     |
| Memory<br>PS Eden Space (245M / 1.277M)<br>Convolted : 778M<br>Code Cache (224 / 245M)         | Threads (<br>Runnable<br>Timed Wa | Theodor (Incl. 40)<br>Runada 13<br>Timed Walking (4)<br>Walking (21)<br>Bioced (9) |              |         |                                    |                                            | 20 seconds<br>30/01/19 11:54:11<br>0 % |     |
| Committed : 23M<br>Compressed Class Space (10M / 1.024M)<br>Committed : 11M                    | Waiting (2:<br>Blocked (0         |                                                                                    |              |         |                                    | System CPU count<br>System Im Load average |                                        | 8 2 |
| PS Survivor Space (26M / 26M)<br>Commete : 26M<br>PS Old Gen (33M / 2,667M)<br>Committee : 14M | Epped                             |                                                                                    |              |         | Process lies open                  |                                            |                                        | 223 |
| Metaspace 76M<br>Convented : 80M<br>Garbage Collection                                         |                                   |                                                                                    |              |         |                                    |                                            |                                        |     |
| GC Live Data Size/GC Max Data Size (33M / 2,667M)                                              | GC Memo                           | GC Memory Promoted/GC Memory Allocated (18M / 1.329M)                              |              |         | Classes loaded<br>Classes unloaded |                                            | 15990<br>0                             |     |
|                                                                                                | Count                             | Mean                                                                               | Min          | p50     | p75                                | p95                                        | p99                                    | Мах |
| Jem.gc.pause<br>HTTP requests (time in milliseconds)<br>Total requests: 18                     | ٥                                 | 0                                                                                  | 0            | 0       | 0                                  | 0                                          | 0                                      | 0   |
| Code                                                                                           | Count                             |                                                                                    |              |         |                                    | Mean                                       |                                        | Мах |
| 200                                                                                            |                                   |                                                                                    | 8            |         |                                    | 48.22                                      |                                        | 0   |
| 401                                                                                            | 82020                             |                                                                                    |              |         |                                    | 35.51                                      |                                        | 0   |
| 404                                                                                            | 828                               |                                                                                    |              |         |                                    | 13.36                                      |                                        | 0   |
| Ehcache statistics                                                                             |                                   |                                                                                    |              |         |                                    |                                            |                                        |     |
| Cache Name                                                                                     |                                   | Cache Hits                                                                         | Cache Misses | Cache 0 | ets C                              | ache Hit %                                 | Cache Miss %                           |     |

#### Figure 20-1. JHipster metrics dashboard

Click Administration  $\succ$  Database to open the H2 in-memory database console, where you can explore the current state of the database.

You can also manage the application's users by clicking Administration > User Management, where you can perform CRUD operations on users. See Figure 20-2.

#### CHAPTER 20 INTRODUCING JHIPSTER

|                           | ••                                                                                           | • 6       | Users           |           | × +                     |                |                    |               |            |          |               | ~   |
|---------------------------|----------------------------------------------------------------------------------------------|-----------|-----------------|-----------|-------------------------|----------------|--------------------|---------------|------------|----------|---------------|-----|
| •                         | $\leftrightarrow$ $\rightarrow$ <b>C</b> $\triangle$ (O localhost:8080/admin/user-management |           |                 |           |                         |                |                    | ବ 🖞 🖈         | 0          | * ⊒      | D 🗳           | :   |
| JHIPSTERBLOG VOLLSWAPSHOT |                                                                                              |           |                 |           |                         |                |                    | 🖽 Entities 👻  | 蟾 Administ | ration 👻 | 💄 Accoun      | t 👻 |
| Users                     |                                                                                              |           |                 |           |                         |                |                    |               |            |          |               |     |
|                           | ID ^                                                                                         | Login 🖨   | Email 🗢         |           | Profiles                | Created Date 🗢 | Last Modified By 🖨 | Last Modified | l Date 븆   |          |               |     |
|                           | 1                                                                                            | admin     | admin@localhost | Activated | ROLE_USER<br>ROLE_ADMIN |                | system             |               | l          | ⊘ View 💋 | * Edit X Dele | ete |
|                           | 2                                                                                            | user      | user@localhost  | Activated | ROLE_USER               |                | system             |               | l          | Ø View   | P Edit X Del  | ete |
|                           | Showing 1 - 2 of 2 items.                                                                    |           |                 |           |                         |                |                    |               |            |          |               |     |
| Т                         | nis is yo                                                                                    | ur footer |                 |           |                         |                |                    |               |            |          |               |     |

Figure 20-2. JHipster user management

You can view the Swagger documentation for the REST API by choosing Administration ➤ API. You can also view the Request and Response formats for each endpoint and trigger REST API calls by providing inputs if needed.

# **Creating Entities**

Once the application is created, you may want to create entities and a scaffold UI for that entity to perform CRUD operations on it. JHipster provides ways to create entities and perform the following tasks:

- Create a JPA entity
- Create a database table based on the property information provided
- Create a Liquibase changeset for database migration
- Create a Spring Data JPA repository for the entity

- Create a Spring MVC REST controller with basic CRUD operations
- Create an Angular router, component, and service
- Create HTML views
- Generate integration and performance tests

You can generate entities using the jhipster entity sub-generator, the JHipster Domain Language (JDL) Studio, or the JHipster UML (www.jhipster.tech/jhipster-uml/). The following section uses the JHipster entity sub-generator and JDL Studio to generate entities.

### **Using the JHipster Entity Sub-Generator**

You can generate entities using the jhipster entity sub-generator by providing a table name and column details, as follows:

jhipster entity Post --table-name posts

This command will ask whether you want to add a field to your entity. In this example, you'll add three fields named title, content, and createdOn and specify type and validation rules as follows:

- Name: title, Type: String, Validation: Required
- Name: content, Type: String, Validation: Required
- Name: createdOn, Type: LocalDate

Next, it will ask if you want to add a relationship to another entity. Answer no. You will learn how to manage relationships in the next section.

The following questions will be asked; answer them as follows:

- ? Do you want to use separate service class for your business logic?
- ? Is this entity read-only? No
- ? Do you want pagination and sorting on your entity? No

You can choose to create data transfer objects (DTOs), which will be used to create a response for the REST API, but for now, you can choose to return entities. You can also choose to create a service layer to perform any business logic, but you are choosing to directly use the Spring Data JPA repositories because there is no business logic involved. Lastly, you can choose whether you need pagination support or not. After successfully running the JHipster entity sub-generator command, you can run the application and see the Post menu item in the Entities menu. You can perform the CRUD operations on the Post entity.

Instead of running the entity sub-generator and answering all these questions, you can use JDL Studio to create entities.

# **Using JDL Studio**

JDL Studio is an online utility that creates entities and configures relationships among entities using the JHipster Domain Language (JDL). You can read about JDL at www.jhipster.tech/jdl/intro.

If you go to https://start.jhipster.tech/jdl-studio/, a sample domain model is configured with various entity definitions and relationships among those entities. Remove all of that and add the Post entity definition as follows:

```
entity Post {
        title String required
        content String required
        createdOn LocalDate
}
```

}

Click the "Download Text File of This JDL" link in the top-right corner. The jhipsterjdl.jdl file will download. Now you can run the jhipster import-jdl command to create the entities from the JDL file.

```
> jhipster import-jdl jhipster-jdl.jdl
```

After running this command, the Post entity, Spring Data JPA repository, Spring MVC controller, Angular front-end components, and more will be generated. If you already have a Post entity, it will update the entity.

# **Managing Relationships**

You can use the JHipster entity command not only for creating entities but also to specify relationships among entities. For example, you can create a Comment entity, then establish a *one-to-many* relationship from Post to Comment and a *many-to-one* entity from Comment to Post.

While creating the Post entity using the jhipster entity sub-generator, you can specify the relationship to the Comment entity as follows:

```
> jhipster entity Post --table-name posts
```

As you already have a Post entity, it will display options to regenerate, add, and remove fields and relationships. Choose the following:

Yes, add more fields and relationships.

```
? Do you want to add a field to your entity? No
? Do you want to add a relationship to another entity? Yes
? What is the name of the other entity? Comment
? What is the name of the relationship? comments
? What is the type of the relationship? one-to-many
? What is the name of this relationship in the other entity? post
```

Now you can generate a Comment entity with the name, email, content, and createdOn fields. When prompted to add a relationship to another entity, you can add a many-to-one relationship from Comment to the Post entity as follows:

```
? What is the name of the other entity? Post
? What is the name of the relationship? post
? What is the type of the relationship? many-to-one
? When you display this relationship with Angular, which field from 'Post'
do you want to use? id
? Do you want to add any validation rules to this relationship? No
```

You can use JDL Studio to create entities and specify relationships among them as well. Configure the Post and Comment entities and the OneToMany relationship as follows:

```
entity Post {
    title String required
    content String required
    createdOn LocalDate
}
entity Comment {
    name String required
    email String required
```

```
CHAPTER 20 INTRODUCING JHIPSTER
    content String required
    createdOn LocalDate
}
relationship OneToMany {
    Post{comments} to Comment{post}
}
```

You can download this JDL file and import it as you did earlier. This will create JPA entities and establish JPA relationship as follows:

```
@Entity
@Table(name = "post")
@Cache(usage = CacheConcurrencyStrategy.READ WRITE)
public class Post implements Serializable {
    • • •
    . . .
    @OneToMany(mappedBy = "post")
    @JsonIgnore
    @Cache(usage = CacheConcurrencyStrategy.READ WRITE)
    private Set<Comment> comments = new HashSet<>();
    . . .
    . . .
}
@Entity
@Table(name = "comment")
@Cache(usage = CacheConcurrencyStrategy.READ WRITE)
public class Comment implements Serializable {
    . . .
    . . .
    @ManyToOne
    private Post post;
```

```
}
```

JHipster scaffolding will generate a dropdown with posts to select while creating a comment.

You can read more about managing relationships at www.jhipster.tech/managing-relationships/.

By default, when you run ./mvnw, the application will start in development mode using the dev profile. If you want to run the application in production mode, you can run it using the prod profile, as in ./mvnw -Pprod.

You can also generate a runnable WAR file using the ./mvnw -Pprod package command and run the application as follows:

java -jar jhipsterblog-0.0.1-SNAPSHOT.war

Various optimizations will be performed when you run the application in the production profile. For example, static assets like HTML, JS, and CSS files will be optimized and GZip compression will be configured.

**Note** You can also use JHipster to generate Spring Boot-based microservices. To learn how to create microservices using JHipster, refer to www.jhipster.tech/microservices-architecture/.

### **Summary**

In this chapter, you learned how to use JHipster to generate Spring Boot-based web applications with the Angular front end. In the next chapter, you will look at how to run production applications and deploy a Spring Boot application on the Heroku cloud platform.